### XO<sup>®</sup> 4-1 Configuration Guide

XO 4 ist werkseitig in bestimmter Weise konfiguriert (werkseitige Standardkonfiguration).

Es besteht die Möglichkeit, die werkseitige Standardkonfiguration an eigenen, individuellen Bedürfnissen anzupassen

# Konfigurieren von XO 4 mithilfe des "Konfigurationsschalters"

#### (Siehe Figur 1)

Unter der Instrumentenbrücke befindet sich ein Konfigurationsschalter für das Konfigurieren von XO 4.

#### Konfigurieren der Einheit im Allgemeinen

Gehen Sie wie folgt vor:

- 1. Den Konfigurationsschalter drücken, wenn alle Instrumente abgelegt sind.
- N / S oder das Pedal
   D aktivieren, um den zu verändernden Parameter zu suchen.
- 3. E) aktivieren, um den zu verändernden Parameter zu wählen.
- 4.Die Einstellung mit R / L ändern oder den Wert mit D erhöhen bzw. wählen.
- 5. Den neuen Parameter mit W speichern.
- 6. Den Konfigurationsschalter erneut drücken.

### Konfigurieren des Patientenstuhls: 1, 2, Null- und Spülposition

Gehen Sie wie folgt vor: (Siehe Figur 2)

 Den Stuhl auf die gewünschte Position durch Bewegen des Joysticks am XO Fußanlasser in Richtung N, S,
 oder Weinstellen (nach

Ablage aller Instrumente). 2. Innerhalb von 8 Sek. den

- Konfigurationsschalter drücken. Auf dem Display erscheint "CHAIR".
- Den XO Joystick (Siehe Figur 2) entsprechend der einzustellenden Position betätigen ( E = 1), ( W = 2), ( S = Spül) oder (2 x S innerhalb 1 Sek. = Nullposition) wonach ein "OK"-Signal ertönt.
- 4. Auf dem Display erscheint die konfigurierte Position.

### Konfigurieren von Instrumenten

Gehen Sie wie folgt vor:

(Siehe Figur 3)

- 1. Das zu konfigurierende Instrument entnehmen.
- 2. Den Konfigurationsschalter drücken.
- N / S oder das Pedal D aktivieren, um den zu verändernden Parameter zu suchen.
- E) aktivieren, um den zu verändernden Parameter zu wählen.
- 5. Die Einstellung mit **R** / **L** ändern oder den Wert mit **D** erhöhen bzw. wählen.
- 6. Den Joystick in Richtung W bewegen, um den neuen Parameter zu speichern
- Zu Schritt 3 zurückgehen

   um weitere Parameter zu verändern – sonst mit Schritt 8 fortfahren.
- Das Instrument wieder an der Instrumentenbrücke ablegen.

#### Anmerkung:

Im Falle von 2 identischen Instrumenten (z.B. 2 Mikromotoren) wird die Konfiguration für beide gültig (z.B. Spraywassermenge).

Figur 1: XO Konfigurationsschalter

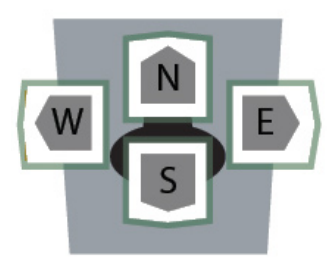

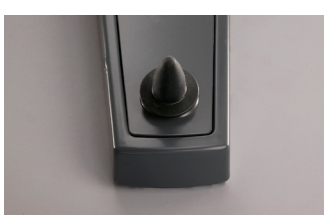

Figur 2: XO Joystick

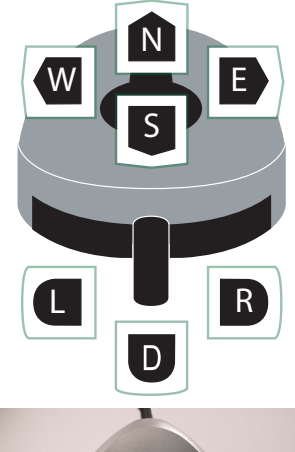

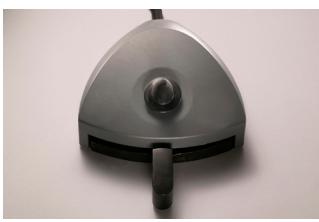

Figur 3: XO Fussanlasser

# Konfiguration der Einheit und der Instrumentenparameter

| Parameter                                                                 | Text auf dem Display | Werkseitige Einstellung | Einstelloptionen |
|---------------------------------------------------------------------------|----------------------|-------------------------|------------------|
| Peristaltikpumpen aktivieren                                              | PUMP                 | None                    | None, Susp 1 - 6 |
| Speischalenspülung stoppt nach                                            | FLUSH/s              | 15 s                    | 10 s - 300 s     |
| Zurücksetzen von Einheit & Stuhl auf<br>werkseitige Standardkonfiguration | RESET                | -                       | JA, NEIN         |

Tabelle 1: Liste der konfigurierbaren Parameter der Einheit

| Parameter         | Text auf dem Display | Werkseitige Einstellung | Einstelloptionen |
|-------------------|----------------------|-------------------------|------------------|
| Mikromotor        |                      |                         |                  |
| Spraywassermenge  | WATER                | 55ml/min                | 10 – 100ml/min   |
| Sprayluftmenge    | AIR                  | 70% of max              | 0 – 100%         |
|                   |                      |                         |                  |
| Turbine           |                      |                         |                  |
| Spraywassermenger | WATER                | 55ml/min                | 10 – 100ml/min   |
| Sprayluftmenge    | AIR                  | 70% of max              | 0 – 100%         |
|                   |                      |                         |                  |
| ZEG               |                      |                         |                  |
| Wassermenge       | WATER                | 40ml/min                | 10 – 100ml/min   |
|                   |                      |                         |                  |
| Kompositlampe     |                      |                         |                  |
| Belichtungszeit   | TIME                 | 20 S                    | 1 - 300 S        |

Tabelle 2: Übersicht über konfigurierbare Instrumentenparameter

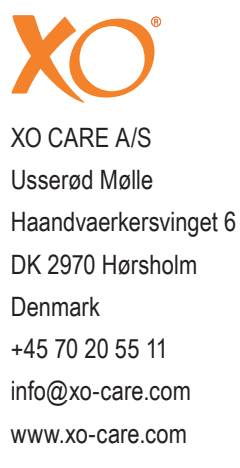